Navigate to the Procurement & Agreement Database in Lotus Notes.

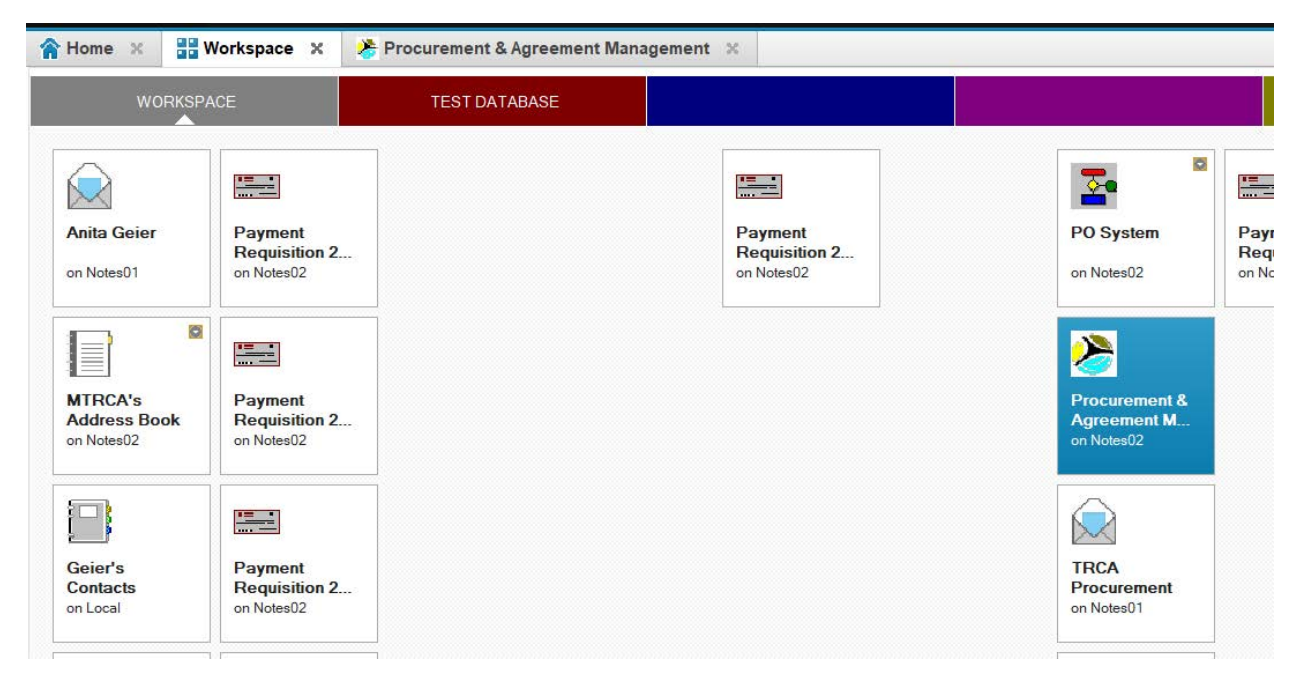

- 2. Select "Create New RO (per 2019 Policy)".
- 3. Select "Agreement Only".

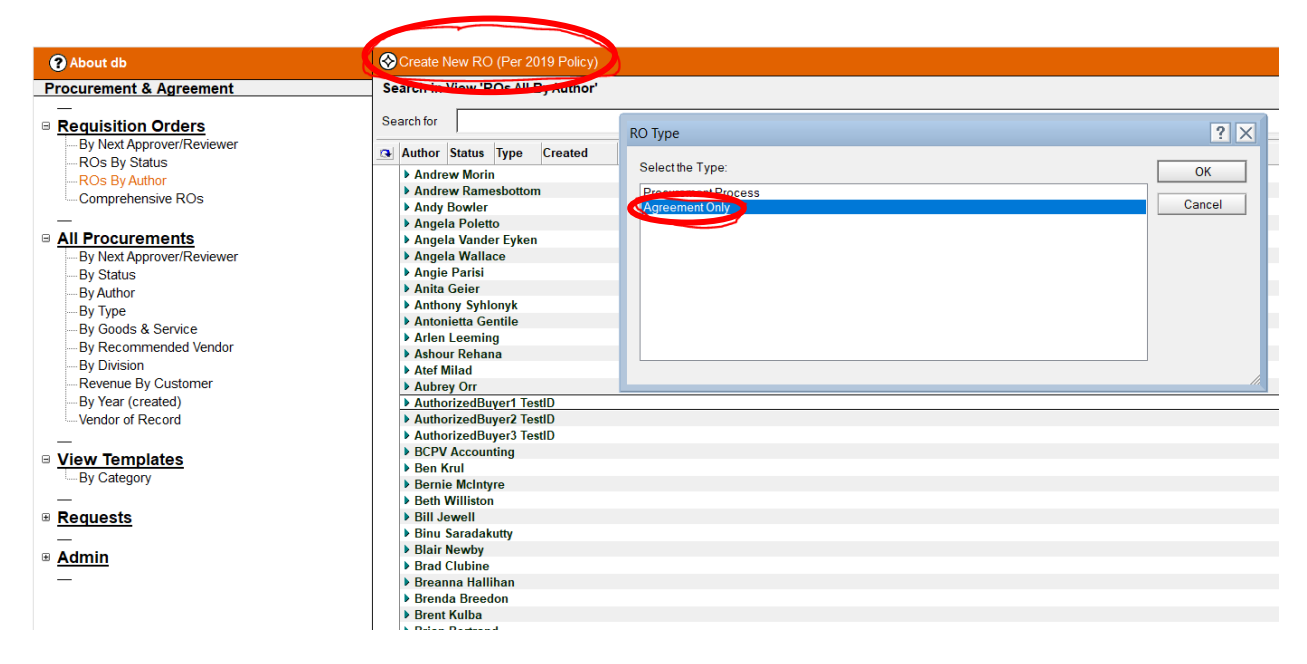

4. Select "Revenue" for the "Agreement Type".

5. Select "PO Profile", choose a profile of a staff member in your division.

Please Note: Agreement Revenue profiles are different from PO Agreement Expense profiles. Please contact Brenda Breedon to have a profile added to the list.

| A Home X 🔡 Workspace X 🔏 F | Procurement & Agreement Management X                                                                                                    |                                                                                                    |                                                                                                    |
|----------------------------|----------------------------------------------------------------------------------------------------|----------------------------------------------------------------------------------------------------|----------------------------------------------------------------------------------------------------|
| ? About db                 | Create New RO (Per 2019 Policy                                                                                                    | Select PO Profile                                                                                                    |                                                                                                    |
| Procurement & Agreement    | Search in View 'ROs All By Author'                                                                                                    | Select Profile, then click OK. (or double                                                                                                    | e click on Profile Doc)                                                                                                    |
| Boguisition Orders         | Search for                                                                                                    | Rep Name                                                                                                    | Notes Name                                                                                                    |
|                            | Searchion         Author       Status       Type       Created         > Andrew Morin       -         > Andrew Ramesbottom       -         > Angela Poletto       -         > Angela Vandace       -         > Angela Wallace       -         > Angela Wallace       -         > Angela Wallace       -         > Angela Wallace       -         > Angie Parisi       -         > Antita Geier       -         > Anthonizetta Gentile       -         > Arten Leeming       -         > Ashour Rehana       -         > Atef Milad       -         > AuthorizedBuyer1 TestID       -         > AuthorizedBuyer2 TestID       -         > AuthorizedBuyer3 TestID       -         > Bernie McIntyre       -         > Bernie McIntyre       -         > Bernie McIntyre       -         > Bernie McIntyre       -         > Bernie McIntyre       -         > Bernie McIntyre       -         > Bernie McIntyre       -         > Bernie McIntyre       -         > Bernie McIntyre       -         > Breanna Hallihan       - | Lily Mohan<br>LORI COLUSSI<br>MARK PRESTON<br>MIKE FENNING<br>Pamela Papadopoulos<br>Rick Sikorski<br>Shawn Gale<br>Sinem Kilic<br>SVITLANA ZININA<br><b>v Development and Engineerin</b><br>BETH WILLISTON<br>Biran Moyle<br>Craig Mitchell<br>Dan Hipple<br>DON FORD<br>RENEE AFOOM-BOATENG<br>SAMEER DHALLA<br>SHARON LINGERTAT<br>Steve Heuchert<br>SUZANNE BEVAN<br><b>v Education and Training</b><br>AORIAN O'DRISCOLL<br>AMY THURSTON<br>BERNIE MACINITYRE<br>Courtney Cudmore<br>DIANE VILSON<br>GLENN MACMILLAN<br>Ian Rodhouse<br>JJAANKE JEFFERY<br>Lucia Piccinni<br>Maggie Ballantyne<br>NANCY MCGEE<br>Natalie Harder | Lily Mohan<br>Lori Colussi<br>Mark Preston<br>Mike Fenning<br>Pamela Papadopoulos<br>Rick Sikorski<br>Shawn Gale<br>Sinem Kilic<br>Svitlana Zinina<br><b>19 Services</b><br>Beth Williston<br>Brian Moyle<br>Craig Mitchell<br>Dan Hipple<br>Don Ford<br>Renee Afoom-Boateng<br>Sameer Dhalla<br>Sharon Lingertat<br>Steve Heuchert<br>Suzanne Bevan<br>Adrian O'Driscoll<br>Amy Thurston<br>Bernie McIntyre<br>Courtney Cudmore<br>Diana Wilson<br>Diane Wilson<br>Glenn MacMillan<br>Ian Rodhouse<br>Joanne Jeffery<br>Lucia Piccinni<br>Maggie Ballantyne<br>Natalie Harder |

### 6. RO – Agreement Only-Revenue

- Fill in fields that are not auto populated;
- "Non-Application" select "No";
- "Attachments" are not mandatory.

| Req Order #: TBA<br>Status: Draft |                       | AGER-BE6JSA                       | Author:<br>Creation Date: | Anita Geier<br>07/17/2019 |
|-----------------------------------|-----------------------|-----------------------------------|---------------------------|---------------------------|
|                                   | RO - Agre             | Per 2019 Policy<br>ement Only - F | Revenue                   |                           |
| Project Name:                     | ۳) _                  | Estimated Value                   | :                         |                           |
| Profile:                          | Brenda Breedon        | Profile Limit:                    | \$0                       |                           |
| Profile Division:                 | Corporate Services    | Responsible Div                   | ision: Corporate Services |                           |
| Non-Application:                  | C Yes 💿 No            |                                   |                           |                           |
| Type of Goods and/or<br>Services: | . ° . •               |                                   |                           |                           |
|                                   |                       | Co Author:                        | r                         |                           |
|                                   | 🗄 Add 🛛 🖻 Remove Sele | ected 🖉 Edit Selected 🕅 1         | New Entity Request        |                           |
| Tentative Start Date:             | 16                    | Tentative End D                   | ate: 16                   |                           |
| Attachments:                      | <b>, 6</b>            |                                   |                           |                           |
|                                   |                       |                                   |                           |                           |
| RO History                        |                       |                                   |                           |                           |
|                                   | Operator              | Activity                          |                           |                           |

- Click "**Type of Goods and/or Services**" a pop-up will appear, select the appropriate Agreement type;
- Click "Save", upon saving the RO will automatically be approved.

| 🕒 Save 🔊 Char                                      | nge RO Type 🛛 📷 Change Profile | Cancel RO                                                                            |                                          | Select Reywords                                                                                                    |
|----------------------------------------------------|--------------------------------|--------------------------------------------------------------------------------------|------------------------------------------|----------------------------------------------------------------------------------------------------|
|                                                    |                                | AGER-BE6JSA                                                                          |                                          | Keywords                                                                                                    |
| Req Order #: TBA<br>Status: Draft                  |                                |                                                                                      | Author:<br>Creation Date:                | Acknowledgement and Direction<br>Commercial Opportunities                                                                                                    |
|                                                    |                                | Per 2019 Policy                                                                      |                                          | Compensation Agreement<br>Confidentiality Agreements                                                                                                    |
|                                                    | RO - Agree                     | ement Only - Re                                                                      | venue                                    | Construction - TRCA Contracted for Service                                                                                                    |
|                                                    | 9                              | ,                                                                                    |                                          | Data Sharing Agreements (Non-TRCA)<br>Data Sharing Agreements (TRCA)                                                                                                    |
| Project Name:                                      | "TEST a                        | Estimated Value:                                                                     | °\$10,000 - \$49,999.99 J 🔳              | Erosion Control Agreement                                                                                                    |
| Profile:                                           | Brenda Breedon                 | Profile Limit:                                                                       | \$0                                      | Events (Booking of Non-TRCA Facilities)<br>Events (Booking TRCA Facilities)                                                                                                    |
| Profile Division:                                  | Corporate Services             | Responsible Division                                                                 | "Corporate Services                      | Events (Support Services)                                                                                                    |
| Ion-Application:                                   | C Yes  No                      |                                                                                      |                                          | Events (Use of TRCA Natural Space)<br>Eacilitation and Mentorship                                                                                                    |
| upp of Coods and/s                                 |                                |                                                                                      |                                          | Film/Photo Shoots                                                                                                    |
| Type of Goods and/o                                |                                |                                                                                      |                                          | Final and Full Release (Insurance)                                                                                                    |
| Services:                                          |                                |                                                                                      |                                          | General Goods and Services                                                                                                    |
| Services:                                          |                                | Co Author:                                                                           |                                          | Grants and Contributions (TRCA Funds to Other Groups)                                                                                                    |
| Services:                                          |                                | Co Author:<br>Account Allocation                                                     | 1                                        | General Goods and Services<br>Grants and Contributions (TRCA Funds to Other Groups)<br>HR - Agreements<br>HR - Training and Education                                                                                                    |
| Services:                                          | ■ Add ■ Remove Select          | Co Author:<br>Account Allocation                                                     | <sup>7</sup> J■                          | Ceneral Goods and Services Grants and Contributions (TRCA Funds to Other Groups)     HR - Agreements     HR - Training and Education     Inspection Certificate                                                                                                    |
| ervices:                                           | ■ Add ■ Remove Select          | Co Author:<br>Account Allocation<br>ted Ø Edit Selected 🕅 New                        | Entity Request                           | Ceneral Goods and Services     Grants and Combustions (TRCA Funds to Other Groups)     HR - Agreements     HR - Training and Education     Inspection Contincate     Intellectual Property Sharing     Monocomment & documents                                                                                                    |
| Services:                                          |                                | Co Author:<br>Account Allocation<br>1ed Ø Edit Selected 친 New                        | ″JⅢ<br>Entity Request                    | Ceneral Goods and Services<br>Grants and Contributions (TRCA Funds to Other Groups)<br>HR - Training and Education<br>Inspection Contificate<br>Intellectual Property Sharing<br>Management Agreements<br>Minutes of Settlement                                                                                                    |
| Services:                                          | 🗄 Add 🗎 Remove Selec           | Co Author:<br>Account Allocation<br>ted Ø Edit Selected 친 New                        | <sup>2</sup> .I∎<br>Entity Request       | Ceneral Goods and Services<br>Grants and Combutions (TRCA Funds to Other Groups)<br>HR - Training and Education<br>Inselectain Contribution<br>Inselectain Property Sharing<br>Management Agroements<br>Minutes of Settement<br>Municipal and Board of Education Agreements                                                                                                    |
| Services:                                          | ⊕ Add ⊟Remove Selec            | Co Author:<br>Account Allocation<br>ted Ø Edit Selected S New                        | <sup>7</sup> .⊪<br>Entity Request        | Ceneral Goods and Services<br>Grants and Contributions (TRCA Funds to Other Groups)<br>HR- Training and Education<br>Inspection Contribution<br>Intellectual Property Sharing<br>Management Agreements<br>Minutes of Settlement<br>Municipal and Board of Education Agreements<br>NGC Collaborative Agreements<br>Offer of Service                                                                                                    |
| Services:                                          | Add      Remove Select         | Co Author:<br>Account Allocation<br>ted Ø Edit Selected New                          | Entity Request                           | Ceneral Goods and Services<br>Grants and Contributions (TRCA Funds to Other Groups)<br>HR - Training and Education<br>Insepection Certificate<br>Intellectual Property Sharing<br>Management Agreements<br>Minutes of Settlement<br>Municipal and Board of Education Agreements<br>NGO Collaborative Agreements<br>Offer of Service<br>Participant Agreements                                                                                                    |
| Fentative Start Date:                              | B Add B Remove Select          | Co Author:<br>Account Allocation<br>ted Ø Edit Selected New<br>Tentative End Date:   | Entity Request                           | Ceneral Goods and Services<br>Grants and Contributions (TRCA Funds to Other Groups)<br>HR - Training and Education<br>Insepection Certificate<br>Intellectual Property Sharing<br>Management Agreements<br>Minutes of Settlement<br>Municipal and Board of Education Agreements<br>NGC Collaborative Agreements<br>Offer of Service<br>Participant Agreements<br>Permits Use Municipal Land<br>Planeiron Act Declaration                                          |
| Services:<br>fentative Start Date:<br>Attachments: | H Add Remove Selec             | Co Author:<br>Account Allocation<br>ted Ø Edit Selected S New<br>Tentative End Date: | Entity Request                           | Ceneral Goods and Services     Grants and Combutions (TRCA Funds to Other Groups)     HR - Training and Education     Inspection Centificate     Intellectual Property Sharing     Management Agreements     Municipal and Board of Education Agreements     NGC Collaborative Agreements     Offer of Service     Participant Agreements     Permits Use Municipal Land     Plonning Act Declaration                                                             |
| Services:<br>Tentative Start Date:<br>Attachments: | Add Remove Scler               | Co Author: Account Allocation ted Ø Edit Selected New Tentative End Date:            | ت الله الله الله الله الله الله الله الل | Ceneral Goods and Services<br>Grants and Contributions (TRCA Funds to Other Groups)<br>HR - Training and Education<br>Inselection Certificate<br>Intellectual Property Sharing<br>Management Agreements<br>Munutes of Settlement<br>Municipal and Board of Education Agreements<br>NGO Colloborative Agreements<br>Offer of Service<br>Participant Agreements<br>Permitto Use Municipal Land<br>Planning Act Declaration<br>Property - Easement<br>(Conservation) |

7. Select "Create Agreement (Revenue)"

| Status: Approve                   | bd                                                                                                |                            | Creation Date:         | 07/17/2019 |
|-----------------------------------|---------------------------------------------------------------------------------------------------|----------------------------|------------------------|------------|
|                                   | Per                                                                                               | 2019 Policy                |                        |            |
|                                   | RO - Agreeme                                                                                      | ent Only - Rev             | venue                  |            |
| Project Name:                     | TEST - This is a Test for Revenue Only<br>Agreement for Training Purposes and Placi<br>on the Hub | Estimated Value:           | \$10,000 - \$49,999.99 |            |
| Profile:                          | Brenda Breedon                                                                                    | Profile Limit:             | \$0                    |            |
| Profile Division:                 | Corporate Services                                                                                | Responsible Division:      | Corporate Services     |            |
| Non-Application:                  | C Yes ☉ No                                                                                        |                            |                        |            |
| Type of Goods and/or<br>Services: | Compensation Agreement                                                                            |                            |                        |            |
|                                   |                                                                                                   | Co Author:                 |                        |            |
|                                   | Accou                                                                                             | Int Allocation             |                        |            |
|                                   | 0000e                                                                                             | -000 -n/a                  |                        |            |
| Tentative Start Date:             | 07/17/2019                                                                                        | Tentative End Date:        | 07/17/2019             |            |
| Attachments:                      |                                                                                                   |                            |                        |            |
|                                   |                                                                                                   |                            |                        |            |
| RO History                        |                                                                                                   |                            |                        |            |
| Date (MM/DD/YYYY)                 | Operator                                                                                          | Activity                   |                        |            |
| 07/17/2019 10:25:48 AM            | Anita Geier                                                                                       | Edited & Saved as Approved |                        |            |
|                                   | 3                                                                                                 |                            |                        |            |
| Add New RO Commer                 | at .                                                                                              |                            |                        |            |
|                                   |                                                                                                   |                            |                        |            |

# 8. Select "Open Database Templates".

## "Database Agreement Template Used":

General Information:

- Select the Agreement type you will be using and save it to your desktop or a file folder to customize it to your project
- Attach the Agreement you will be using to the "Working Copy";
- Staff are encouraged to use a TRCA Template Agreements;
- Should a Vendor wish to use their own Agreement it will have to be vetted by TRCA Property/Legal services before it is signed;
- Once the Agreement has been peer reviewed and approved, e-mail Agreement to Vendor for Signature.

| Req Order #: 10021752                              |                      | Created by:                     | Anita Geier |
|----------------------------------------------------|----------------------|---------------------------------|-------------|
| Status: Draft                                      | Den 2040 Dellev      | Creation Date:                  | 07/17/2019  |
| A                                                  | Per 2019 Policy      | <b>.</b>                        |             |
| Agreem                                             | ent Only - I         | Revenue                         |             |
| Agreement Review   Agreement Signature   Revisions |                      |                                 |             |
| Accoment Review                                    |                      |                                 |             |
| Open Database Agreement Templates                  |                      |                                 |             |
| Co Author:                                         |                      |                                 |             |
| Approval Required by: 07/17/2019 16                | Agreemer<br>Complete | nt to be 07/17/2019 16<br>d by: |             |
| Working Copy:                                      |                      |                                 |             |
| Was a Database Agreement remplate used?:           | F Yes C              | No                              |             |
| Has the Database Agreement Template been Altered?  | C Yes D              | No                              |             |
| Submit Working Copy for Review (Peer)              |                      |                                 |             |
| Approval History                                   |                      |                                 |             |
| Date (MM/DD/YYYY) Operator                         | Activity             |                                 |             |

### **DATABASE STEPS AGREEMENT ONLY - REVENUE**

# <u>Scenario 1</u>

- "Database Agreement Template used?" "YES";
- "Database Agreement Template Altered?" "NO";
  - Only Peer Review is required before sending the Agreement to the Vendor for Signature.

| 🕒 Save as 🛛 🕲 Open RO 🕲 Spell Check 👔            | Change Profile 🧳 | Admin 🛛 😣   | Cancel Agreement Only         |                         |
|--------------------------------------------------|------------------|-------------|-------------------------------|-------------------------|
|                                                  | AGER-BE6JY6      |             |                               |                         |
| Reg Order #: 10021752<br>Status: Draft           |                  |             | Created by:<br>Creation Date: | Anita Geie<br>07/17/201 |
|                                                  | Per 2019 Pol     | icy         |                               |                         |
| Agreen                                           | nent Only        | - Reve      | enue                          |                         |
| Agreement Review Agreement Isnature Revisions    |                  |             |                               |                         |
| 10.1                                             |                  |             |                               |                         |
| Open Database Agreement Templates                |                  |             |                               |                         |
| Open Database Agreement Templates                |                  |             |                               |                         |
| Co Author:                                       |                  |             |                               |                         |
| Approval Required by: 07/17/2010                 | Aare             | ement to be | 07/17/2010                    |                         |
| of/1/2013 18                                     | Com              | pleted by:  | 0//1//2013 10                 |                         |
| Working Copy:                                    |                  |             |                               |                         |
|                                                  |                  |             |                               |                         |
| user.id                                          |                  |             |                               |                         |
| This a batabase Agreement Tomplate used?:        |                  | S C No      |                               |                         |
| Has the Database Agreement Template been Altered | 17: O Y          | es 🖲 No     |                               |                         |
| Submit Working Conv for Paview (Peer)            |                  |             |                               |                         |
| Submit Horning Copy for Review (Feel)            |                  |             |                               |                         |
| Approval History                                 |                  |             |                               |                         |
| Date (MM/DD/YYYY) Operator                       | Activity         |             |                               |                         |
| operation operation                              |                  |             |                               |                         |
|                                                  |                  |             |                               |                         |
|                                                  |                  |             |                               |                         |

### **DATABASE STEPS AGREEMENT ONLY - REVENUE**

#### Scenario 2

- "Database Agreement Template Used?" "YES";
- "Database Agreement Template Been Altered?" "YES";
- "Provide a Summary of the Template Alterations" Enter a summary of the Agreement sections that were altered;
- "Submit Working Copy for Review (Peer)";
- "Submit Working Copy for Approval" As Yes was selected for "Has the Database Agreement been Altered", Property/Legal approval is required before sending the Agreement to the Vendor for Signature.
   Save as Open RO Open RO

|                                        | AGER-             | BE6JY6                                             |                               |                           |                       |
|----------------------------------------|-------------------|----------------------------------------------------|-------------------------------|---------------------------|-----------------------|
| Req Order #: 10021752<br>Status: Draft | Per 20            | 19 Policy                                          | Created by:<br>Creation Date: | Anita Geier<br>07/17/2019 |                       |
|                                        | Agreement C       | Only - Reve                                        | enue                          |                           |                       |
| Agreement Review Agreement Signature   | Revisions         | ,                                                  |                               |                           |                       |
| Agreement Review                       |                   |                                                    |                               |                           |                       |
| Open Database Agreement Templates      |                   |                                                    |                               |                           | Working Copy Workflow |
| Approval Required by: 07/17/2019       | 16                | Agreement to be<br>Completed by:                   | 07/17/2019 16                 |                           | Mike Fenning          |
| Working Copy:                          |                   |                                                    |                               |                           |                       |
| Was a Database Agreement Templat       | e used?:          | ⊙ Yes C No                                         |                               |                           | ОК                    |
| Has the Database Agreement Templa      | te been Altered?: | ⊙ Yes ⊂ No                                         |                               |                           |                       |
| Provide a summary of Template Alter    | rations:          | <sup>1</sup> X000000000000000000000000000000000000 |                               |                           |                       |
| Submit Working Copy for Review (Pee    | r)                |                                                    |                               |                           |                       |
| Calculate Working Copy Workflow        |                   |                                                    |                               |                           |                       |
| Submit Working Copy for Approval       |                   |                                                    |                               |                           |                       |
| A second and the second                |                   |                                                    |                               |                           |                       |
| Approval History                       |                   |                                                    |                               |                           |                       |

## Scenario 3

- "Database Agreement Template Used?" Select "NO"
- "Database Agreement Template Been Altered?" This will no longer be a choice as you selected NO above;
- "Submit Working Copy for Review (Peer)";
- "Submit Working Copy for Approval" as No was selected for "Has the Database Agreement been Altered" Legal will have to approval it before the Agreement is sent Vendor for Signature.

| B Save as                     | 😂 Open RO         | 😂 Spell Check      | 📷 Change Profile | Admin 🄗                        | Cancel Agreement Only         |                           |
|-------------------------------|-------------------|--------------------|------------------|--------------------------------|-------------------------------|---------------------------|
|                               |                   |                    | AGER-BE7LM       | ИК                             |                               |                           |
| Req Order #: 10<br>Status: Dr | 1020382<br>raft   |                    |                  |                                | Created by:<br>Creation Date: | Anita Geier<br>07/18/2019 |
|                               |                   |                    | Per 2019 F       | Policy                         |                               |                           |
|                               |                   | Agree              | ement Onl        | ly - Rev                       | venue                         |                           |
| Agreement Revie               | w Agreement S     | ignature Revisions |                  |                                |                               |                           |
| greement Revie                | w                 |                    |                  |                                |                               |                           |
| Open Databas                  | e Agreement Ter   | mplates            |                  |                                |                               |                           |
| a Author                      | L.                |                    |                  |                                |                               |                           |
| .0 Aution:                    |                   |                    |                  |                                |                               |                           |
| pproval Requi                 | red by: 07/18/2   | 1019 16            | A<br>C           | greement to be<br>ompleted by: | e <u>16</u>                   |                           |
| Vorking Copy:                 | r                 |                    |                  |                                |                               |                           |
|                               | user              | id 🖟               |                  |                                |                               |                           |
| Vas a Database                | e Agreement Te    | emplate used?:>    | c                | Yes 💿 No                       |                               |                           |
| Submit Workin                 | ig Copy for Revie | ew (Peer)          |                  |                                |                               |                           |
| Calculate Worl                | king Copy Work    | flow               |                  |                                |                               |                           |
| Submit Workin                 | g Copy for Appr   | oval               |                  |                                |                               |                           |
|                               | 0 10 11           |                    |                  |                                |                               |                           |
| opproval History              |                   |                    |                  |                                |                               |                           |
| Date (MM/DD/Y                 | YYY) (            | Operator           | Activity         |                                |                               |                           |
|                               |                   |                    |                  |                                |                               |                           |

### 9. When Vendor signed Agreement is received.

- Navigate to the "Agreement Signature" Tab
- Enter the Actual Start, End Date, Actual Agreement Value and Customer fields;
- Attach the Vendor signed Agreement to "Executed Agreement Copy";
- If required "Attach Certificate of Insurance", fill in "Insurance Expiry Date";
- If a COI is not required select "Certificate of Insurance Not Required";
- Submit the Agreement for TRCA signature (Note: Revenue agreements are signed by the CFOO);
- When the Agreement is signed by both parties, send a copy to Vendor for their records and select save as "Active Agreement".

| 🕒 Save as 🛛 🙆 C                                                                                                    | pen RO 🛛 😂 Spell Check                                                                  | 🛛 📷 Change Profile                                                                                                    | Admin 🛛 🔇                                                      | Cancel Agreement Only         |                           |
|----------------------------------------------------------------------------------------------------|-----------------------------------------------------------------------------------------|----------------------------------------------------------------------------------------------------|----------------------------------------------------------------|-------------------------------|---------------------------|
|                                                                                                    |                                                                                         | AGER-BE6J                                                                                                    | Y6                                                             |                               |                           |
| Req Order #: 1002175<br>Status: Draft                                                                                                    | 2                                                                                       |                                                                                                    |                                                                | Created by:<br>Creation Date: | Anita Geier<br>07/17/2019 |
|                                                                                                    |                                                                                         | Per 2019 F                                                                                                    | Policy                                                         |                               |                           |
|                                                                                                    | Agree                                                                                   | ement On                                                                                                    | ly - Reve                                                      | enue                          |                           |
| Agreement Review Ag                                                                                                    | reement Signature Revisions                                                             |                                                                                                    |                                                                |                               |                           |
| Agreement Signature                                                                                                    |                                                                                         |                                                                                                    |                                                                |                               |                           |
| Has the previously ap                                                                                                    | proved Working Copy Agre                                                                | ement been Altered s                                                                                                    | ince the Agreeme                                               | ent Review/Approval?: O       | es O No                   |
| Start Date:                                                                                                    | 16                                                                                      | E                                                                                                    | nd Date:                                                       | 16                            |                           |
| Start Date:<br>Agreement Value:                                                                                                    | 16<br>7 _                                                                               | Ei<br>Ci                                                                                                    | nd Date:<br>ustomer:<br>Select Customer>                       | 16<br>7                       |                           |
| Start Date:<br>Agreement Value:<br>Agreement Executed<br>Copy:                                                                                                    | 16<br>*                                                                                 | C.                                                                                                    | nd Date:<br>ustomer:<br>Select Customer>                       | 16<br>7                       |                           |
| Start Date:<br>Agreement Value:<br>Agreement Executed<br>Copy:<br>Certificate of<br>Insurance:                                                                                                    | i6       ""       ""       Certificate of Insurance N                                   | Ei<br>C<br>C<br><t< td=""><td>nd Date:<br/>ustomer:<br/>Select Customer&gt;<br/>isurance Expiry D</td><td>16<br/>17</td><td></td></t<> | nd Date:<br>ustomer:<br>Select Customer><br>isurance Expiry D  | 16<br>17                      |                           |
| Start Date:<br>Agreement Value:<br>Agreement Executed<br>Copy:<br>Certificate of<br>Insurance:<br>Attach Certificate of<br>Insurance:                                                                   | IS       ""       D       Certificate of Insurance N       ""                           | Ei<br>C<br>Iot Required In                                                                                                    | nd Date:<br>ustomer:<br>Select Customer><br>usurance Expiry Da | 16<br>16                      |                           |
| Start Date:<br>Agreement Value:<br>Agreement Executed<br>Copy:<br>Certificate of<br>Insurance:<br>Attach Certificate of<br>Insurance:<br>Account Allocation:                                            | IS       " I       Certificate of Insurance N       " I       0000e-000 -n/a            | Ei<br>C<br><<br>lot Required In                                                                                                    | nd Date:<br>ustomer:<br>Select Customer><br>isurance Expiry Da | 16<br>T                       |                           |
| Start Date:<br>Agreement Value:<br>Agreement Executed<br>Copy:<br>Certificate of<br>Insurance:<br>Attach Certificate of<br>Insurance:<br>Account Allocation:<br>Submit Executed Cop                     |                                                                                         | Iot Required In                                                                                                    | nd Date:<br>ustomer:<br>Select Customer><br>usurance Expiry Da | 16<br>7<br>ate: 16            |                           |
| Start Date:<br>Agreement Value:<br>Agreement Executed<br>Copy:<br>Certificate of<br>Insurance:<br>Attach Certificate of<br>Insurance:<br>Account Allocation:<br>Submit Executed Cop<br>Approval History | Certificate of Insurance N Certificate of Insurance N O000e-000 -n/a oy for Signatures* | Iot Required In                                                                                                    | nd Date:<br>ustomer:<br>Select Customer><br>Isurance Expiry Da | 16<br>7<br>                   |                           |